Felhasználói segédlet EFOP 180 Képzési rendszeréhez való belépéshez az EFOP-1.8.1-VEKOP-15-2016-00001 projekt keretében szervezett

# "A népegészségügyi célú, szervezett onkológiai szűrővizsgálatok. Online képzés gyógyszerészek számára" című képzéshez

#### **Bejelentkezés**

A rendszerbe való bejelentkezés, valamint regisztráció a <u>https://www.antsz.hu</u> linken lehetséges a jobb felső sarokban található felületre (Bejelentkezés) kattintva.

| 🖀 💥 👽                                                                                                  | Kapcsolat                                                                                                    |
|----------------------------------------------------------------------------------------------------|----------------------------------------------------------------------------------------------------|
| Az oldal archive adatokat tartalmaz. Friss<br>információkért kattintson ide:<br>https://www.nnk.gov.hu | Keresett kifejezés ok   Image: State State Sta |
| 🕞 Főoldal 🕢 Rólunk 🜑 Témáink 💽 Ügyintézés 🕟 Partnereinknek 🜑 OSZIR                                     |                                                                                                    |

Az "archív adat" megjelölés kizárólag az NNK országos tájékoztatási csatornájára vonatkozik. A szakrendszeri bejelentkezés továbbra is a <u>https://www.antsz.hu</u> linken lehetséges.

#### NNK Regisztráció

Ha Ön nem rendelkezik belépési adatokkal, első lépésben az NNK felé regisztrációt kell kezdeményeznie az alábbi képen látható módon, a regisztrációs linkre történő kattintással.

| Keresett kifejezés        | ок           |
|---------------------------|--------------|
| 谢 Bejelentkezés           |              |
| Felhasználónév            | Jelszó       |
| Jelszavas bejelentkezé    | ès 🗸 ok      |
| <u>Elfelejtett jelszó</u> | Regisztráció |
|                           |              |

Az adatai beírását követően a partner adatokat szükséges kitölteni az alábbi segédlet alapján:

| Partner adatai     |                                                                                                    |
|--------------------|----------------------------------------------------------------------------------------------------|
| Adószám:           | Külföldi                                                                                                    |
| $\sim$             | Munkáltató adószáma                                                                                                    |
| Partner neve:      |                                                                                                    |
|                    | Munkáltató neve (gyógyszertár, gyógyszercég, egyéb)                                                                                                |
| ŀ                  | Amennyiben jelenleg nincs munkáltatója, úgy kérjük                                                                                                 |
| j                  | elezze ezt a kepzes181@nnk.gov.hu e-mail címre.                                                                                                    |
| Település:         | település neve 😵 *                                                                                                    |
| A telep<br>A legör | üléskereső név, vagy irányítószám beírásával működik.<br>dülő menüből kell kiválasztani a megfelelő települést.                                    |
| EEKH/ENKK          |                                                                                                    |
| azonosító:         | Amennyiben 4 számjegyű az azonosítója,<br>úgy kérjük írjon elé 0-t.                                                                                |
|                    | A nyilvántartási szám megadása csak egészségügyi<br>tevékenységet végző személyek esetében szükséges:<br>gyógyszerész, gyógyszertári asszisztens . |

A regisztrációs űrlap végén a szakrendszernél az **EFOP180** Képzés szakrendszert szükséges kiválasztania. A jogosultságok közül a "**Tanuló"**-t kell kiválasztani.

## A hozzáférési kérelem leírása

Kérjük, válassza ki a szakrendszert amelyhez hozzáférést szeretne kapni, a megjelenő "Jogosultságok" listából kattintással választható ki a kívánt jog. A szöveges mezőben megjegyzéseket fűzhet hozzá regisztrációjához.

| Szakrendszer:        | EFOP180 képzés                      | *   |
|----------------------|-------------------------------------|-----|
| Jogosultságok:       |                                     |     |
| Képzésadminisztráto  | r                                   | ~   |
| Szakrendszeri jogosu | Iltság jóváhagyó (EFOP180 Képzés)   |     |
| Szakrendszeri jogosu | Iltság véglegesítő (EFOP180 Képzés) |     |
| Tanuló               |                                     |     |
| Tutor                |                                     |     |
|                      |                                     |     |
|                      |                                     |     |
|                      |                                     |     |
|                      |                                     |     |
|                      |                                     | v 🕈 |

Az elküldött regisztrációs kérelem jóváhagyása az NNK részéről 1-2 munkanapot vehet igénybe. Ezt kérjük, a jelentkezéskor vegye figyelembe!

## Ha már rendelkezik NNK regisztrációval

Ha rendelkezik NNK regisztrációval, de az EFOP 180 Képzés szakrendszert még nem használta, akkor bejelentkezés után a "Gyorsmenü"-ben a "Jogosultság igénylés" linkre kattintva tudja megtenni azt.

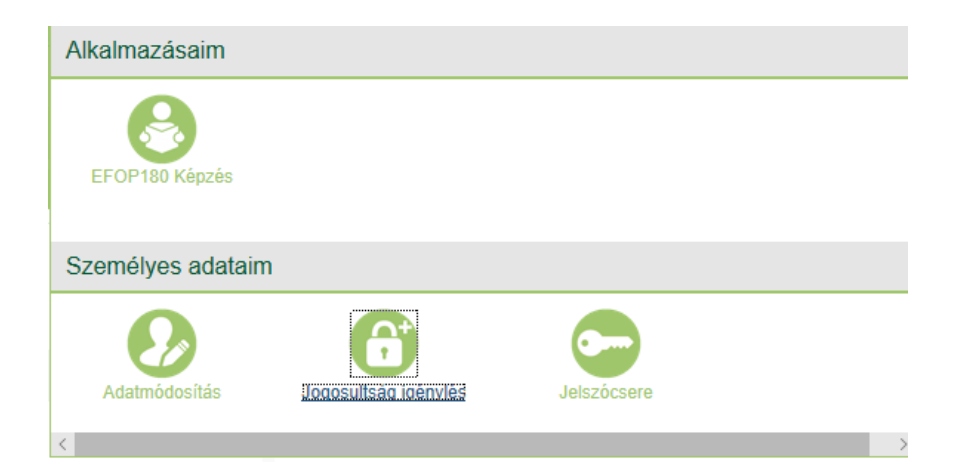

## **Bejelentkezés**

Az ÁNTSZ webfelületén rögzített regisztrációt követően a felhasználók a <u>www.antsz.hu</u> oldalon tudnak bejelentkezni a felületre. A bejelentkezéshez a felhasználónév és a jelszó, valamint a legörgethető menüből a "Jelszavas bejelentkezés" mező kiválasztása szükséges.

| ~ ok        |
|-------------|
| egisztráció |
|             |
|             |

#### Szakrendszer kiválasztása

A bejelentkezést követően a képernyő jobb felső részén megjelenik egy "GYORSMENÜ" ikon, amelyre rá kell kattintania, és az ott felugró lehetőségek közül az "EFOP180Képzés" ikont kell választania.

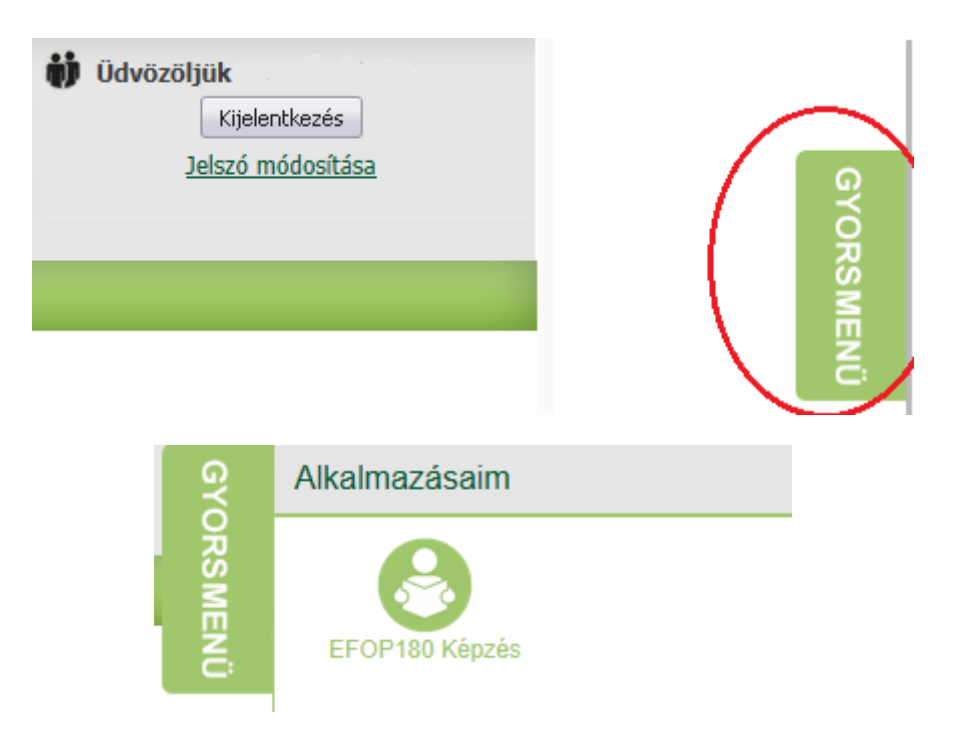

## EFOP180 Képzés szakrendszer

A szakrendszer kiválasztása után Ön az EFOP 180 Képzés szakrendszer üdvözlő sorait fogja látni, amely alapvető tanácsokat/instrukciókat is nyújt.

Első lépésként az **adataim** fülön szükséges kitöltenie a hiányzó adatait. Az adatai kitöltését követően jelennek meg az alábbi fülek.

| fó Képzési kínálat Képzése                                  | eim Határidőnapló Adatok módosítása         |
|-------------------------------------------------------------|---------------------------------------------|
|                                                             | Itt meg tudja tekinteni az adatbekérés okát |
| EEKH azonosító/Pecsétszám<br>(működési nyilvántartási szám) | 000003                                      |
| Vezetéknév                                                  | teszt                                       |
| Keresztnév                                                  | llias                                       |
| Születési név *                                             | Teszt Anya                                  |
| Állampolgárság *                                            | magyar                                      |
| TAJ *                                                       | 123456789                                   |
| Nem                                                         | A formátum X0000000X<br>Nő<br>Férfi         |
| Anyja születési neve *                                      | Teszt Anya                                  |
| Születési hely *                                            | Abrak                                       |
| Születési idő *                                             | 2006 V Május V 08 V                         |

A "**Képzési kínálat"** fülre kattintva, az elérhető képzések listája látható, ahol az Ön számára megfelelő képzést tudja kiválasztani (*"A népegészségügyi célú, szervezett onkológiai szűrővizsgálatok. Online képzés gyógyszerészek számára"*). Ha rákattint a képzésre, akkor azonnal megjelenik a képzés címe, annak leírása, továbbá található egy "Képzés részletei" és egy "Jelentkezés" gomb is. "A képzés

részletei"-re kattintva minden lényeges információ megjelenik a képzésről. A "**Jelentkezés**" gombra kattintva először felugranak a képzés részletei, majd legörgetve a képernyő alján újra a "Jelentkezés" gombra kattintva jelentkezhet rá. **Kérjük, várja meg, amíg a képzési adminisztrátor jóváhagyja a jelentkezését (néhány órán belül), és ezt követően kezdheti az e-learning modul elvégzését!** 

| Felhasználói oldal                                                                  |                       |                                                                                                    |
|-------------------------------------------------------------------------------------|-----------------------|----------------------------------------------------------------------------------------------------|
| Infó Képzési kínálat Képzéseim                                                      | Határidőnapló         | Adatok módosítása                                                                                                    |
| (1 - 2 : 2)                                                                         |                       |                                                                                                    |
| A népegészségügyi célú,<br>szervezett onkológiai<br>szűrővizsgálatok. Online képzés | Továbbképzés<br>címe: | A népegészségügyi célú, szervezett onkológiai szűrővizsgálatok. Online képzés gyógyszerészek számára                                                                                                    |
| gyögyszerészek szamara                                                              | Rövid leírás:         | A képzés célja, hogy a gyógyszerészek megismerjék és naprakészek legyenek a célzott, szervezett<br>népegészségügyi szűrések témakörében és ezen ismereteket hatékonyan adják át a lakosságnak a<br>különböző kommunikációs technikák elsajátísásiau. A képzés ot fejezetből áll. Elsőként a népegészségügyi<br>szűrővizsgálakottai általánosságban, a daganatok fejlődésmentett és a szűrés jelemzőlt sajátíthatja el az<br>olvasó. Azt ezt követő három fejezet taglalja a célzott szervezett szűrővizsgálatokat, úgy, mint a méhnyak,<br>emlő- és vastagólészűrés. Esen fejezetekben ismeretet szerzehenke a daganatok epidémiológiájáról,<br>protektív és kockázati tényezőiről, kimutatásra alkalmas, valamint kezelési módszerekről, a szűrés<br>stratégiájáról és annak hazai szabályozásáról. Az utolsó fejezet kiemelten fontos, hiszen a kommunikáció<br>jelentőségés elniyá el a fejenet. Lényeges része a szakmai kommunikáció, a kommunikáció stechnikák, a<br>páciens együttműködését befolyásoló tényezők, valamint a kockázat kommunikáció ismertetése. |
| (1 - 2 : 2)                                                                         |                       | nyomtatása                                                                                                    |
|                                                                                     |                       | NEMZETI NÉPEGÉSZSÉGÜGYI KÖZPONT                                                                                                    |

A jelentkezés jóváhagyása után a "**Képzéseim**" fül alatt megjelenik a kiválasztott képzés, majd az "Elearning állapot" melletti linkre ("Ide kattintva végezheti el az e-learning modult" üzenet) kattintva továbbléphet a tananyaghoz.

| Felhasználói oldal                                                                                            |                                                                                                    |
|----------------------------------------------------------------------------------------------------|----------------------------------------------------------------------------------------------------|
| Infó Képzési kínálat Képzéseim Határidőnapló                                                                  | Adatok módosítása                                                                                                    |
| A népegészségügyi célú,<br>szervezett onkológiai<br>szűrővizsgálatok. Online képzés<br>evőevszerészek számára | A népegészségügyi célú, szervezett onkológiai szűrővizsgálatok. Online képzés gyógyszerészek számára                                                                                                    |
| Rövid leirás:                                                                                                 | A képzés célja, hogy a gyógyszerészek megismerjék és naprakészek legyenek a célzott, szervezett<br>népegészségügyi szűrések témakórében és ezen ismereteket hatékonyan adják át a lakosságnak a<br>külohbozó kommunikációs technikák elsajáttásával. A képzés o tejezetből áll. Elsőként a népegészségügyi<br>szűrővüzgálatokat általánosságban, a daganatok feljődésmentetét és a szűrés jellemzőt sajátthatja el az<br>olvasó. Azt ezt követő három fejezet teglalja e cléott szervezett szűrővüzgálatokat, úgy, mint a méhnyak,<br>emlő- és vastagbélszűrés. Ezen fejezetekben ismeretet szerezhetnek a daganatok epidemiolágiájáról,<br>protektiv és kolcákati tényezőtirő, kimutatásra alkalmas, valamint kezelési módszerekről, a szűrés<br>stratéglájáról és annak hazai szabályozásáról. Az utolsó fejezet kiemelten fontos, hiszen a kommunikáció<br>jelentőségére hírjá el a figyelmet. Lényeges része a szakmai kommunikáció, a kommunikáció atechnikák, a<br>pádeins együttműkidősét befoljásol étreyezők, valamit a kockázat tommunikáció atechnikák, a |
| Tájékoztató<br>anyag:                                                                                         |                                                                                                    |
| Állapot:                                                                                                    | Folyamatban (E-Learning folyamatban)<br>Kezdési idépont: 2022.09.16.                                                                                                    |
| E-learning<br>állapot:                                                                                        | Folyamatban<br>Ide katintva végezheti el az e-learning modult<br>Kezdési időpont: 2022.09.16.<br>Elvégzési határidő: 2023.10.31. 10:00                                                                                                    |
| Jelenléti<br>állapot:                                                                                         |                                                                                                    |
|                                                                                                    | Képzés részletek Jelentkezési lap Lejelentkezés<br>nyomtatása továbbképzésről                                                                                                    |

Az e-learning-modul megnyitása után a "TANANYAG" nevű fájlra kattintva kezdheti el a képzést. Itt a modulokon végighaladva, majd az online tesztet sikeresen kitöltve lehet a képzést teljesíteni. A képzéshez tartozó háttéranyag (*háttér anyag\_letölthető*) és a gyakori lakossági kérdések (KIADVÁNY A KOMPLEX SZŰRÉSEKRŐL) ezen a felületen tölthető le.

| A Gyógyszerész képzés                                                                                                   | Tevékenységek      |
|----------------------------------------------------------------------------------------------------|--------------------|
| Tartalom Információ Beáilitások Tagok Tanulási előmenetel Metaadatok Export Jogosuttságok Tagok nézetének megjelenítése |                    |
| Nézet Menedzselés Szöveg-/médiaszerkesztő                                                                               |                    |
|                                                                                                    | Új tétel felvétele |
| Tartalom                                                                                                    |                    |
| Håttér anyag_letölthető<br>pdf 2.9 MB 21. Dec. 2022, 12:51                                                              | Tevékenységek      |
| KIADVÁNY A KOMPLEX SZŰRÉSEKRŐL<br>pdf 1.9 MB Tegnap, 14:12                                                              | Tevékenységek      |
| Example 2 Tananyag                                                                                                    | Tevékenységek      |
| Tesztkérdések                                                                                                    | Tevékenységek      |

## "A Népegészségügyi célú, szervezett onkológiai szűrővizsgálatok. Online képzés gyógyszerészek számára" című akkreditált továbbképzés elvégzése térítésmentes.

A sikeres teszt kitöltése esetén a továbbképzést elvégző gyógyszerészek számára igazolás kerül kiállításra, valamint a szabadon választható továbbképzés elvégzésével **16 kreditpont**ra jogosultak.

A képzés elvégzésére **2023. június 1-ig** van lehetőség. Az e-learning-modul a képzési rendszerbe bejelentkezve, a képzés ideje alatt bármikor elvégezhető.

A továbbképzéssel kapcsolatos további kérdések kapcsán a Projekt munkatársai a

#### kepzes181@nnk.gov.hu

#### e-mail címen készséggel állnak rendelkezésére.